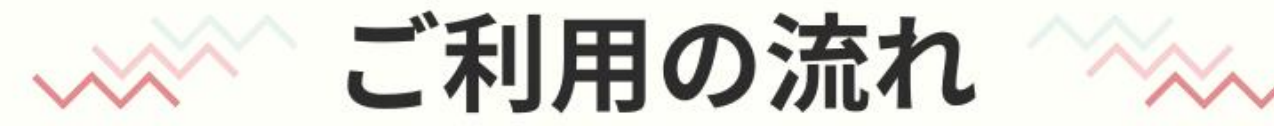

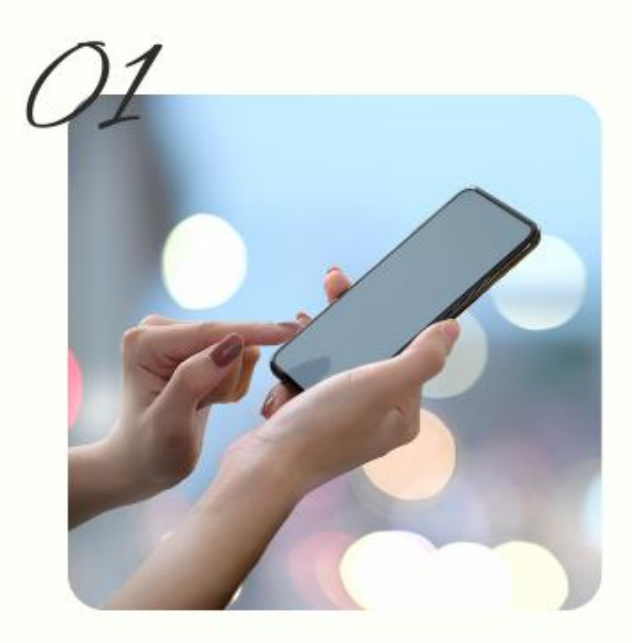

## ご登録

サービスを利用するために アカウントを作成する必要 があります。

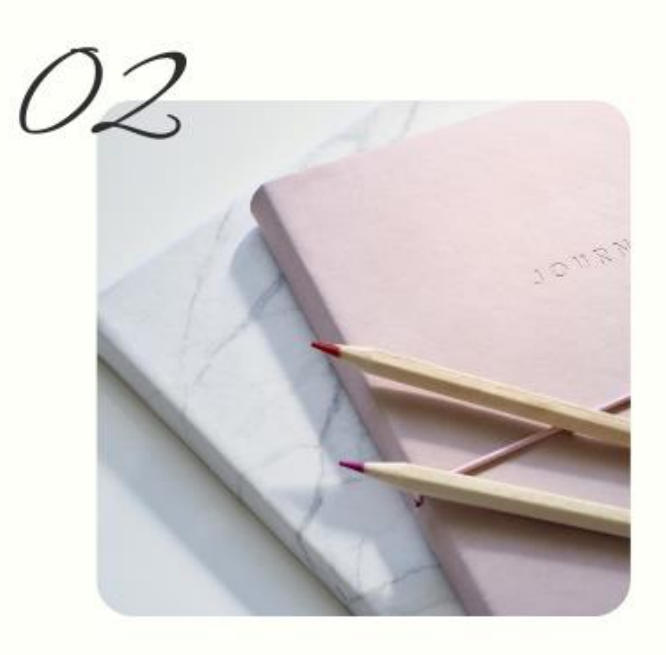

## お申し込み

- ・事前参加登録(4/30まで)
   ・一般参加登録(6/30まで)
   ※登録時期によって参加費が異なりますので お早めにご登録ください
- ・情報交換会の参加申込 ※先着60名まで

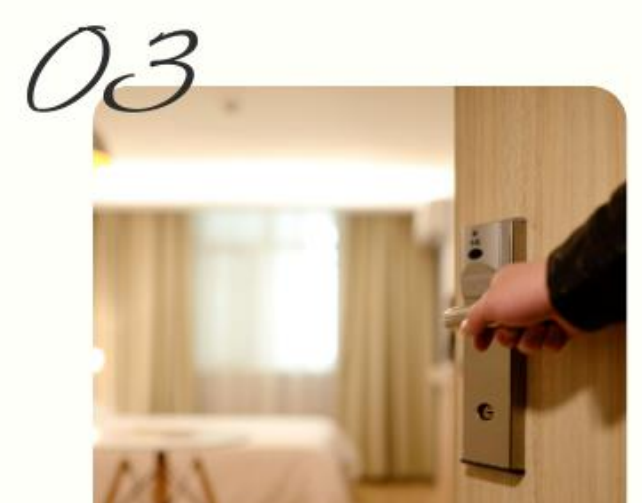

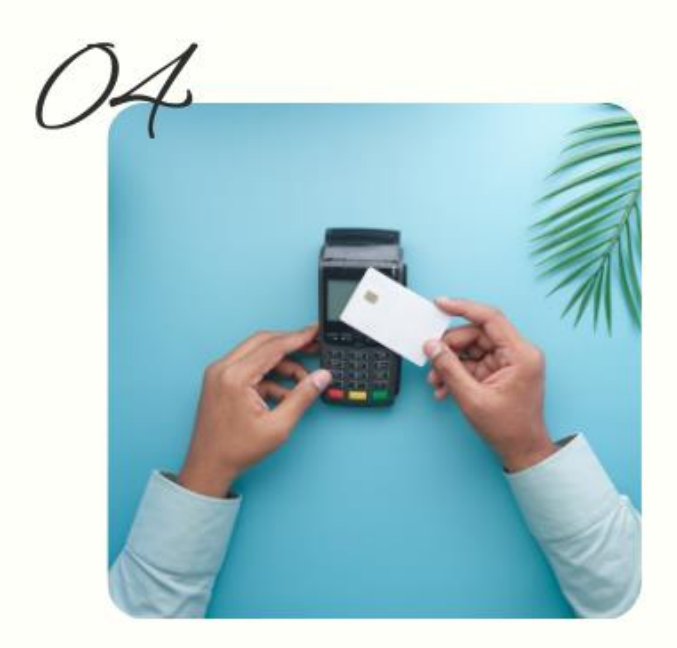

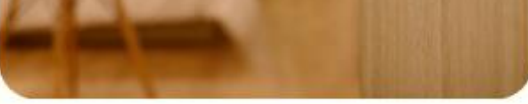

## オプション登録

- ・無料送迎バス
- ・ご宿泊ホテル

※7/1までにご登録ください※数に限りがございますので先着順にてご案内となります

## お支払い

・期限:7/1の15:00まで ・方法:①クレジットカード ②銀行振込

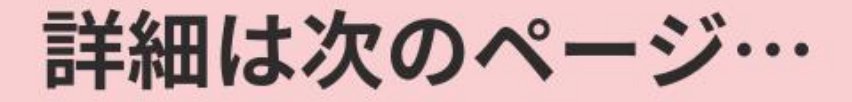

# ①利用者登録

### 参加登録の際の注意事項(必ず登録前にご確認ください)

お申込みに際しては、初めに「参加者の個人情報の取り扱い」についての承認が必要となりますの で、以下の手順により登録画面にお進みください。なお、ご承認いただけない場合は、本大会へは お申込みいただけませんので、ご了承ください。

①本ページ左上の「ログイン」」
 ③本ページ左上の「ログイン」」
 (新規利用登録」をクリックして登録へ進んでください。
 ※「登録されてい、 ハリック
 れています。」と表示された場合は、参加者登録が完了
 されていませんのて、 ログイン ボタンより「新規利用登録」へお進みください。

②次に表示されます「参加者の個人情報の取り扱い」について内容をご確認いただき、 ページ下部の「承認する」ボタンにてご承認ください。承認されますと、「参加者個人情報」の入 力画面に移行します。

③日本旅行より送られる各種の確認(自動送信)メール等を受信できるよう「@nta.co.jp」のドメイン指定許可をご設定ください。

当システムの利用方法マニュアルはこちら ↓

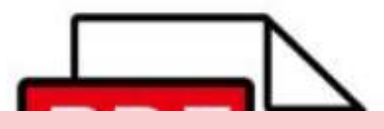

| ・ はじめての方へ | <b>代表者個人情報</b> 新規                                                                | 見登録 |
|-----------|----------------------------------------------------------------------------------|-----|
| ◎ ログイン ・  | 個人情報の取り扱いについてはこちら                                                                |     |
|           | ★★★必ずお読みください★★★                                                                  |     |
| ■ 予約する    | 上記のリンク先は、日本旅行北海道の「個人情報の取り扱いについて」をご確認いただ<br>くページです                                |     |
| 参加登録      | ページ遷移後、ページの上部に「新規会員登録」や「マイページ(予約確認)」等のボ                                          |     |
| 🔁 ツアー予約   | タンが表示されますが、大会申込みとは無関係ですので、確認後は、遷移ページを閉じ<br>てください。                                |     |
| 📝 ホテル予約   | ※上記の日本旅行の会員登録をしても、本大会の利用登録とはなりませんので、ご注意                                          |     |
| 予約確認・変更   | V/2CVI0                                                                          |     |
| 🕖 お支払い    | 承認いただける場合は <b>本大会用ページ内の「承認する」を選択</b> し、個人情報登録画面に<br>進み、代表者(申込責任者)の個人情報を登録してください。 |     |

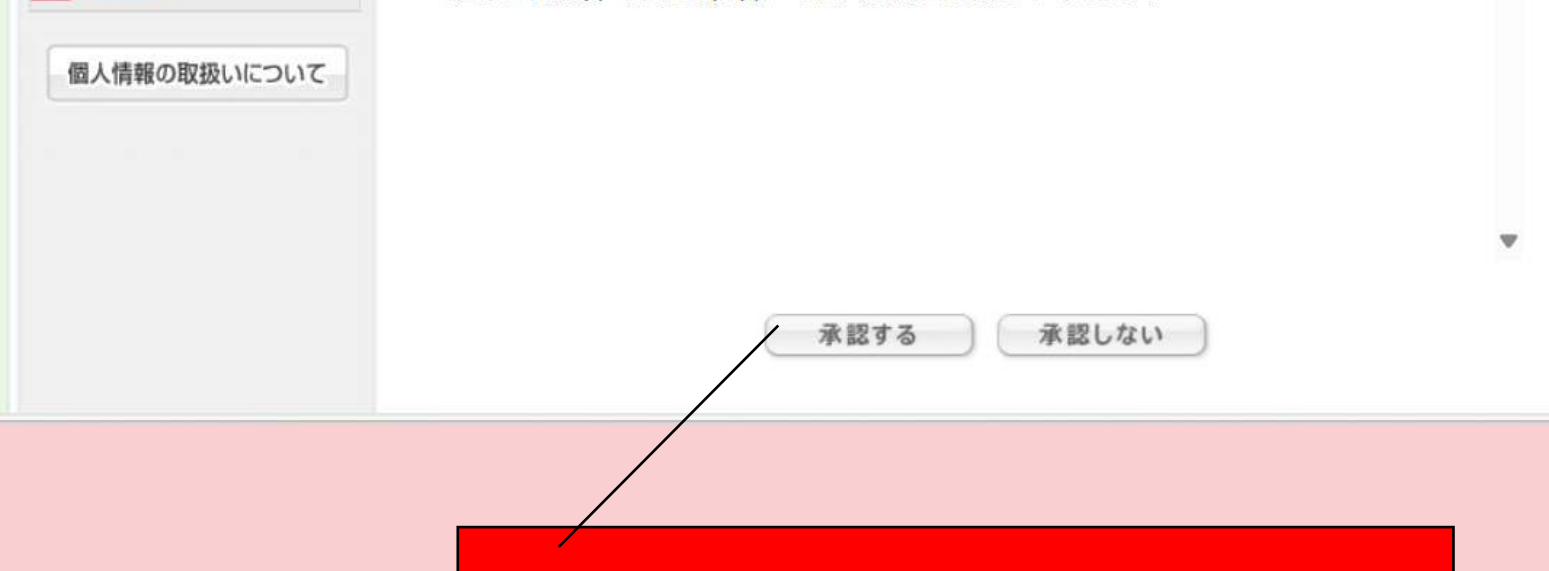

## ②「個人情報の取り組み」をご確認 いただき「承認する」をクリック

| 利用者登録                       | 新規                                            |
|-----------------------------|-----------------------------------------------|
|                             |                                               |
| ★は必須項目です。                   |                                               |
|                             |                                               |
| ▼ 氏名:                       | (例:日本) (例:太郎)                                 |
| ★ 氏名フリガナ:                   |                                               |
| (全角カタカナ)                    | (例:ニホン) (例:タロウ)                               |
| ★ 性別:                       | ○ 男性 ○ 女性                                     |
| ★ F-mailアドレス:               |                                               |
|                             |                                               |
| ★ E-mail <b>アドレス</b> (確認用): | (同じものをもう一度入力してください)                           |
|                             | (半角英数のみ)                                      |
| * パスワード:                    | ※個人情報を守るために必要です。類推されにくい半角英数6文字以上で<br>ご記入ください。 |
|                             |                                               |
| ★ パスワード(確認用):               | (同じものをもう一度入力してください)                           |
| ★ 所属機関:                     |                                               |
| ╡ᇎᆮᄴᄜᄀᄔᅷᆂ                   |                                               |
| (全角カタカナ)                    |                                               |
|                             |                                               |
| 山下日 ·                       |                                               |
| 位喊:                         |                                               |
| ★ 所属先郵便番号:                  | (例: 160-0011) 住所を自動入力                         |
| ★ 所属先都道府県:                  | ✓                                             |
| ★ 所属先住所:                    |                                               |
|                             |                                               |
| ▼ 所属先電話番号:                  | (例:03-1111-2222)                              |
| ★ 携帯電話番号:                   | (例:090-1111-2222)                             |
| ★ ※新函館北斗駅⇔函館大沼プリン           |                                               |
| スホテル⇔北海道大沼国際セミナーハ           | ✓                                             |
| リス间じ达迎ハスを埋行予定:              |                                               |
| ★ 大会会場までの行き方について(予          | ✓                                             |
| 定):                         |                                               |
| 上記で「その他」と回答された方はこち          |                                               |

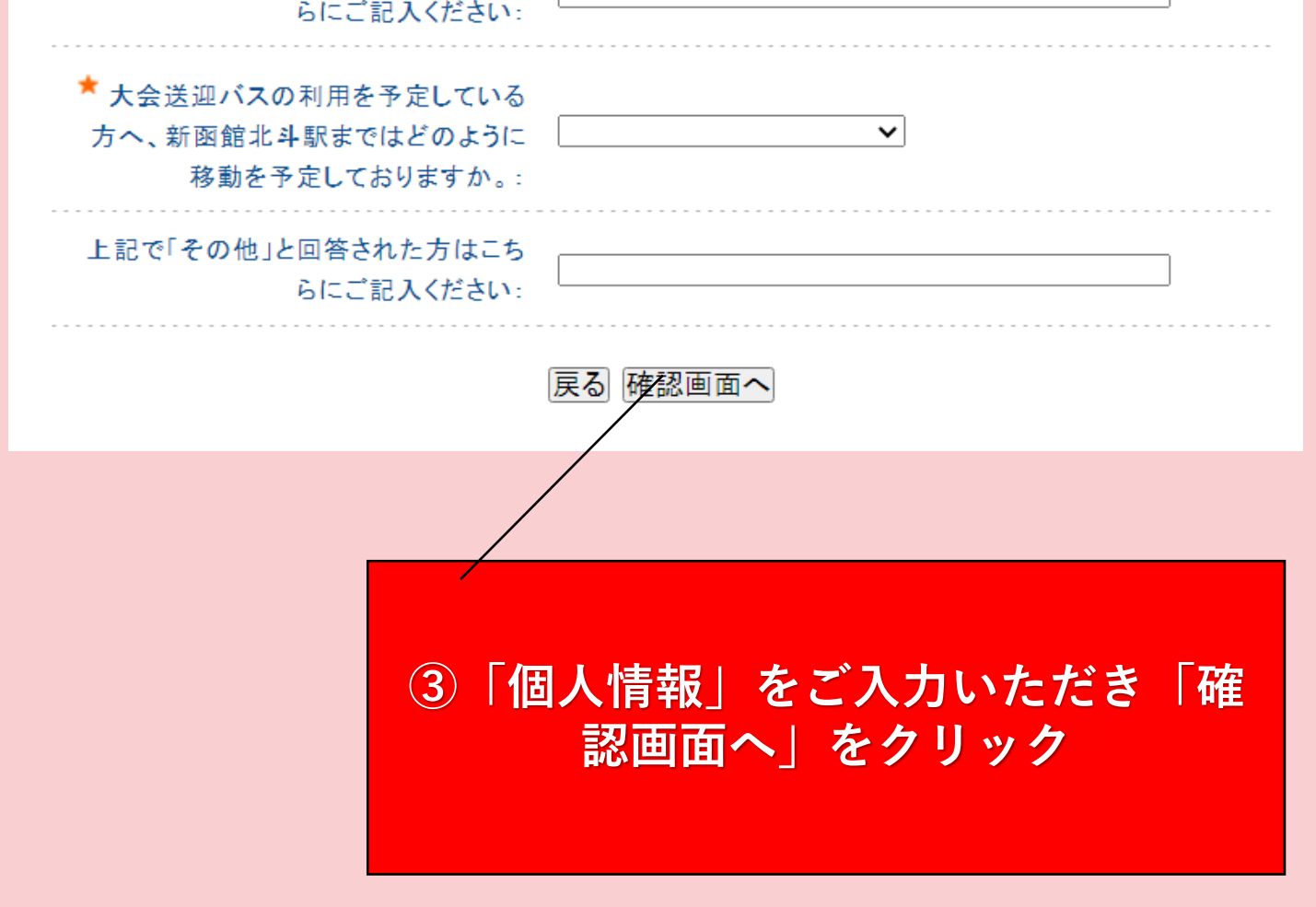

#### 参加登録

#### 事前参加登録:4月30日まで

## ④条件をご一読いただき「参加登録」 へお進みください

事前参加登録期間:2025年2月10日(月)10時00分~2025年4月30日(木) で

#### 一般参加登録:5月1日以降

-般参加登録期間:2025年5月1日(金)10時00分~2025年6月30日(月) 23時59分まで

| 登録期間     | 2/10~4/30 | 5/1~6/30 |
|----------|-----------|----------|
| 参加登録区分   | 事前登録費     | 一般登録費    |
| 医師       | 10,000円   | 13,000円  |
| コメディカルほか | 8,000円    | 11,000円  |
| 学生       | 2,000円    | 3,000円   |

| ◆お申込みに関して                                                                                                    |                                                                       |                                                 |
|----------------------------------------------------------------------------------------------------|-----------------------------------------------------------------------|-------------------------------------------------|
| <ol> <li>1. 参加者は1名ずつお申込みくださ</li> <li>2. お支払いにて「銀行振込み」を希だきます。</li> <li>3. 領収書に関しては学会参加費と慣付にてネームカードと一緒にお渡しい</li> </ol> | い。<br>望される方は、振り込み手数料は自己負担とさせていた<br>報交換会参加費と分けて用意いたします。大会当日の受<br>たします。 |                                                 |
| 4. プログラム抄録集は事前参加登録<br>中~下旬頃にダウンロード用QRコー                                                                              | および参加費の振込み期日までに完了され<br>ドを登録住所へ送付します。冊子は大会当                            |                                                 |
| 配布致します。                                                                                                    | ナヘルローへ損力差加立はロテブジ络ノゼ                                                   |                                                 |
| 5. 事前参加登録から消でない方は、<br>当日のお支払いは現金のみとなります<br>い。<br>6. 参加費のお支払い完了後のキャン                                                  | へ会当口に会場内参加受付にてこ登録くた<br>「。できる限り、お釣りが発生しないように<br>・セル及び参加費のご返金はできません。    | <b>〕「参加種別」をご選択ください</b><br>※6/1以降は一般料金となります      |
| ※登録後は、速やかなお支払いをお願<br>画面左の <u>「お支払い」</u> からご自身<br>①クレジットカード(オンライン)<br>②銀行振込み                                          | iいします。<br>でご選択ください。<br>央済)                                            |                                                 |
| ★ は必須項目です。                                                                                                    |                                                                       |                                                 |
| 参加者★ 日本 旅行                                                                                                    |                                                                       |                                                 |
| 参加種別 * 選択して                                                                                                    | <ださい                                                                  |                                                 |
| 合計料金 0円                                                                                                    |                                                                       |                                                 |
|                                                                                                    |                                                                       |                                                 |
| 予約者連絡欄                                                                                                    |                                                                       | (b)「予約者連絡欄」     ※事務局へのメッセージなど     ざいましたらご記入ください |

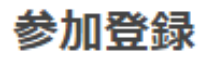

新規予約 - 確認画面

Ľ

### 以下の内容で登録してよろしいですか?

参加者 🕇

日本 旅行(ニホン リヨコウ)

| 参加種別 📩 | 【事前】医師(10,000円) |
|--------|-----------------|
| 情報交換会  | 参加する(4,000円)    |
| 合計料金   | 14,000円         |

予約者連絡欄

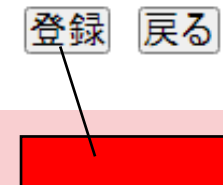

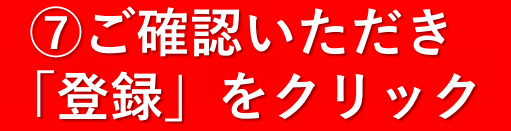

# ②登録内容の確認・取消・変更

| 日本旅行様でログインしていま                                                                        | す [管理モード]     |                             | номе            |
|---------------------------------------------------------------------------------------|---------------|-----------------------------|-----------------|
| 第7回 日本ステ                                                                              | ィミュレーションセラピ   | 一学会 学術大会in函館                | 日本旅行            |
| はじめての方へ                                                                               | NEWS & TOPICS | ページ右上の「HOME」な<br>とTOPページに移行 | をクリックする<br>テします |
| 個人情報編集                                                                                | -             | ようこそ函館・北海道へ                 |                 |
| <ul> <li>○ ログアウト ▶</li> <li>… 予約する     <li>参加登録     <li>… ツアー予約 </li> </li></li></ul> | 第7回日本ス        | ティミュレーションセラ                 | ピー学会            |
| <ul> <li>ホテル予約</li> <li>予約確認・変更</li> <li>お支払い</li> </ul>                              | 「予約確認         | ・変更」をクリック                   | 登録、情報交換会、ご      |
| 個人情報の取扱いについて                                                                          | 学会概要          |                             |                 |
|                                                                                       | 第7回 日本スティミュ   | レーションセラピー学会 学術大会in函         | 館               |
|                                                                                       |               |                             |                 |
|                                                                                       |               |                             |                 |

![](_page_4_Picture_2.jpeg)

| 1 | 参加豆球    |
|---|---------|
|   | ッアーア利   |
|   | 予約確認·変更 |
| 2 | お支払い    |

#### 取消ボタンをクリックすると、予約内容を取り消します。 項目タイトルをクリックすると、ソートされます。

![](_page_4_Picture_5.jpeg)

| 操作日時                                  | 受付<br>番号  | 種別   | 氏名カナ          | 料金      | 変更 | 取消 |
|---------------------------------------|-----------|------|---------------|---------|----|----|
| 2025/02/02<br>23:1 <mark>2:</mark> 29 | <u>e8</u> | 参加登録 | ニホンリヨコウ       | 14,000円 | 変更 | 取消 |
| Ⅰ件該当 1/ <u>1</u> ペー                   | -ジを表      | 示    | •             | · /     |    |    |
|                                       |           | 「変更  | <b>」</b> あるいは | 「取消」    | にて |    |
|                                       |           |      | 操作くだ          | さい      |    |    |

# ③予約確認書·請求書

![](_page_5_Figure_1.jpeg)

3. 表示させたい項目を右端の「選択」チェックから選び、下の「ご請求書・ご予約確認書の表示」ボ

### タンを押してください。

### ✓ 入金履歴を表示

| 受付<br>番号  | 種別    | 氏名/内容     | 料金       | お支払い額 | 選択 |
|-----------|-------|-----------|----------|-------|----|
| <u>e8</u> | 参加登録  | 日本 旅行     | 14,000円  | 円0    |    |
| <u>h1</u> | ホテル予約 | 日本 旅行     | 33,000円  | 円0    |    |
| <u>s2</u> | ツア一予約 | 日本 旅行     | 円0       | 円0    |    |
| <u>s3</u> | ツアー予約 | 日本 旅行     | 四日       | 0円    |    |
|           | ご請求   | 書・ご予約確認書の | 表示「お支払い画 | 面に戻る  |    |

## 表示する項目をご選択いただけます。 ※こちらを活用して請求書をわけて発行も可能です

![](_page_6_Figure_0.jpeg)

④お支払い~クレジットカード決済~

![](_page_7_Figure_1.jpeg)

- お支払い内容、およびカード番号・有効期限などのご入力内容を再度ご確認の うえ、「決済」ボタンを押してください。
- パスワード認証のためにクレジットカード会社のサイトに遷移する場合があります。

![](_page_7_Picture_4.jpeg)

# ⑤情報交換会の予約

![](_page_8_Figure_1.jpeg)

# ⑥無料送迎バスの予約

![](_page_8_Picture_3.jpeg)

| 選択                       | 内容                                                                                                    | 内容説明                                                                                                    |
|--------------------------|----------------------------------------------------------------------------------------------------|----------------------------------------------------------------------------------------------------|
| ۲                        | 申込なし                                                                                                    |                                                                                                    |
| 0                        | ①新函館北斗<br>10:00発                                                                                                    | 新函館北斗駅10:00→大沼プリンスホテル10:15→北海道大沼国際セ<br>ミナーハウス10:30                                                                                                    |
| 0                        | ②新函館北斗<br>11:00発                                                                                                    | 新函館北斗駅11:00→大沼プリンスホテル11:15→北海道大沼国際セ<br>ミナーハウス11:30                                                                                                    |
| 0                        | ③新函館北斗<br>12:00発                                                                                                    | 新函館北斗駅12:00→大沼プリンスホテル12:15→北海道大沼国際セミナーハウス12:30                                                                                                    |
| 0                        | 《新函館北公                                                                                                    | 彩雨館+レ◇駅12・00→ナ辺プリンフナテル12・15→北海道ナ辺国際セ                                                                                                    |
| 0                        | 13:00発                                                                                                    | 新国語北平小13.00一人店クラクスパイル13.15一北海道人店国際で<br>ミナーハウス13:30                                                                                                    |
|                          | (13:00発<br>)<br>迎バス >> 7                                                                                                    | 新国館北キホ13.00→八月クリンスパリル13.13→北海道八月国際で<br>ミナーハウス13:30<br>月17日 復路★                                                                                                    |
| 無料送<br>選択                | 13:00発<br>逆バス >> 7<br>内容                                                                                                    | 新国館北中小13.00→八月クリクスハウル13.13→北海道八月国際で<br>ミナーハウス13:30<br>月17日 復路★<br>内容説明                                                                                                    |
| ●<br>無料送<br>選択<br>◎      | <ul> <li>(13:00発)</li> <li>(13:00発)</li> <li>(13:002A)</li> <li>(13:002A)</li> <l< td=""><td>新国館北中小13.00→八月クリクスハウル13.13→北海道八月国際で<br/>ミナーハウス13:30<br/>月17日 復路★<br/>内容説明</td></l<></ul> | 新国館北中小13.00→八月クリクスハウル13.13→北海道八月国際で<br>ミナーハウス13:30<br>月17日 復路★<br>内容説明                                                                                                    |
| ■<br>選択<br>◎             | <ul> <li>(小)図曲42-4</li> <li>13:00発</li> <li>(辺)(ス &gt;&gt; 7</li> <li>内容</li> <li>申込なし</li> <li>⑤大会会場</li> <li>15:30発</li> </ul>                                                                                                    | 新国語北中小13.00→八月クリクスハウル13.13→北海道八月国際ビミナーハウス13:30 月17日 復路 ★                                                                                                    |
| ■<br>選択<br>◎<br>○        | <ul> <li>(小)(図曲42-4)</li> <li>13:00発</li> <li>(辺)(ス &gt;&gt; 7</li> <li>内容</li> <li>申込なし</li> <li>⑤大会会場</li> <li>15:30発</li> <li>⑥大会会場</li> <li>18:00発</li> </ul>                                                                                                    | 第回語北字県13.00→スパクラウンスパウル13.13→北海道人活国際で<br>ミナーハウス13:30 月17日 復路 ★ 北海道大沼国際セミナーハウス15:30→大沼プリンスホテル15:45→新<br>函館北斗駅16:00 北海道大沼国際セミナーハウス18:00→大沼プリンスホテル18:15→新<br>函館北斗駅18:30                                                          |
| ●<br>無料送<br>選択<br>●<br>○ | <ul> <li>(M) 図面和40-+</li> <li>13:00発</li> <li>(D) ズ &gt;&gt; 7</li> <li>内容</li> <li>申込なし</li> <li>⑤大会会場</li> <li>15:30発</li> <li>⑥大会会場</li> <li>(0) 大会会場</li> <li>18:00発</li> <li>⑦大会会場</li> <li>19:00発</li> </ul>                                                                                                    | 第個語北キホ13.00→スパラクランスパウル13.13→北海道人活国際で<br>ミナーハウス13:30 <b>月17日 復路★</b> 北海道大沼国際セミナーハウス15:30→大沼プリンスホテル15:45→新<br>函館北斗駅16:00 北海道大沼国際セミナーハウス18:00→大沼プリンスホテル18:15→新<br>函館北斗駅18:30 北海道大沼国際セミナーハウス19:00→大沼プリンスホテル19:15→新<br>函館北斗駅19:30 |

![](_page_8_Picture_5.jpeg)

### 無料送迎バス

### ご希望の便をクリック

### 登録が終わったら「完了」をクリック

#### 無料送迎バス >> 7月18日 往路★

| 選択 | 内容               | 内容説明                                               |
|----|------------------|----------------------------------------------------|
| ۲  | 申込なし             |                                                    |
| 0  | ①新函館北斗<br>8:00発  | 新函館北斗駅8:00→大沼プリンスホテル8:15→北海道大沼国際セミナ<br>ーハウス8:30    |
| 0  | ②新函館北斗<br>9:00発  | 新函館北斗駅9:00→大沼プリンスホテル9:15→北海道大沼国際セミナ<br>ーハウス9:30    |
| 0  | ③新函館北斗<br>10:00発 | 新函館北斗駅10:00→大沼プリンスホテル10:15→北海道大沼国際セミナーハウス10:30     |
| 0  | ④新函館北斗<br>11:00発 | 新函館北斗駅11:00→大沼プリンスホテル11:15→北海道大沼国際セ<br>ミナーハウス11:30 |

#### 無料送迎バス >> 7月18日 復路★

| 選択 | 内容              | 内容説明                                               |
|----|-----------------|----------------------------------------------------|
| ۲  | 申込なし            |                                                    |
| 0  | ⑤大会会場<br>12:30発 | 北海道大沼国際セミナーハウス12:30→大沼プリンスホテル12:45→新<br>函館北斗駅13:00 |
| 0  | ⑥大会会場<br>13:30発 | 北海道大沼国際セミナーハウス13:30→大沼プリンスホテル13:45→新<br>函館北斗駅14:00 |
| 0  | ⑦大会会場<br>14:30発 | 北海道大沼国際セミナーハウス14:30→大沼プリンスホテル14:45→新<br>函館北斗駅15:00 |
| 0  | ⑧大会会場<br>15:30発 | 北海道大沼国際セミナーハウス15:30→大沼プリンスホテル15:45→新<br>函館北斗駅16:00 |
|    | 登録(その他の予        | 約を終わる) 登録(その他の予約後他の方の登録へ進む) 戻る                     |

# ⑦ホテル予約

![](_page_9_Figure_1.jpeg)